Hướng dẫn tính khối lượng đào đắp, vẽ biểu đồ khối lượng đất tích luỹ và biểu đồ khối lượng theo cọc phục vụ điều phối đất thi công nền đường.

| Phần 1 Chuẩn bị số liệu                                    |
|------------------------------------------------------------|
| Bước 1: Tính khối lượng ⊡ào ⊡ắp                            |
| Sau khi có thiết kế trắc ngang                             |
| - Tính diện tích                                           |
| Menu: TD-TN\Diện tích\ tính diện tích                      |
| Lệnh tắt (TDT)                                             |
| - Lập bảng khối lượng                                      |
| Menu: TD-TN\Diện tích\ Lập bảng diện tích                  |
| Lệnh tắt (LBDT)                                            |
| Công thức để tính diện tích (trong trường hợp đơn giản)    |
| Diện tích đắp = Đắp nền                                    |
| Diện tích đào = Đào nền + Đào Taluy trái + Đào Taluy phải. |
| Bước 2: Xuất khối lượng sang file Text                     |
| Menu: Phụ trợ\ Hiệu chỉnh bảng\Tạo và hiệu chỉnh bảng      |
| Lệnh tắt (THB)                                             |
| Chọn bảng khối lượng.                                      |
| Chọn địa chỉ xuất file                                     |

Đồng ý.

# Bước 3: chuyển dữ liệu sang file excel

Mở file .txt vừa xuất ở địa chỉ đã chọn

Lựa chọn tất cả (Ctrl +A)

Mở excel, và paste vào

Nhập dòng tiêu đề cho bảng (như minh hoạ)

| Tên cọc | Khoảng cách | F đắp | Fđào |      | Fđăp TB | Fđào TB | Vđắp | Vđào |
|---------|-------------|-------|------|------|---------|---------|------|------|
| А       |             | 0.2   |      | 1.59 |         |         |      |      |
|         | 100         |       |      |      | 3.67    | 0.8     | 367  | 80   |
| H1      |             | 7.14  |      | 0    |         |         |      |      |

Hướng dẫn tính KL đào đắp và vẽ biểu đồ điều phối đất thi công nền đường

|    | 100   |      |      | 7.26 | 0    | 726    | 0    |
|----|-------|------|------|------|------|--------|------|
| H2 |       | 7.39 | 0    |      |      |        |      |
|    | 41.41 |      |      | 6.53 | 0.01 | 270.41 | 0.41 |
| C1 |       | 5.66 | 0.01 |      |      |        |      |
|    | 58.59 |      |      | 4.41 | 0.13 | 258.38 | 7.62 |

#### Bước 4: Xử lí bảng excel cho phù hợp (tiện lập công thức tính)

(ví dụ ở đây là loại bỏ các ô trống giữa các hàng sử dụng autofilter

Chọn hàng đầu tiên: Đặt con trỏ chuột vào dòng tiêu đề của bảng (1); vào menu Data\Filter\Autofilter (2)

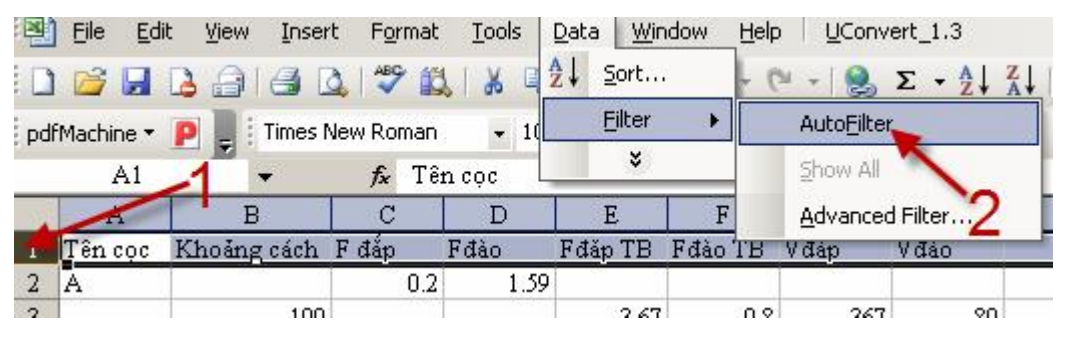

Ở ô tên cọc, chọn phím mũi tên, chọn nonblank trong danh sách xổ xuống

|           | A                                                                                                    | В            | С         | D      | E        | F        | G               | H      |
|-----------|----------------------------------------------------------------------------------------------------|--------------|-----------|--------|----------|----------|-----------------|--------|
| 1         | Tên cọ 😽                                                                                                    | Khoảng các 👻 | F đắp 💌   | Fđào 💌 | Fđăp T 👻 | Fđào T 👻 | Vđắp 💌          | Vđào 💌 |
| NC3       | 100 - 100 - 100 - 100 - 100 - 100 - 100 - 100 - 100 - 100 - 100 - 100 - 100 - 100 - 100 - 100 - 100 - 100 - 100 |              | 0.2       | 1.59   |          |          |                 |        |
| ND1       |                                                                                                    | 100          |           |        | 3.67     | 0.8      | 367             | 80     |
| ND2       |                                                                                                    |              | 7.14      | O      |          |          |                 |        |
| P1        |                                                                                                    | 100          |           |        | 7.26     | 0        | 726             | 0      |
| P2        |                                                                                                    |              | 7.39      | Ő      |          |          | 1.1 2.1. 17 To. |        |
| P3<br>TC1 |                                                                                                    | 41.41        | 1         |        | 6.53     | 0.01     | 270.41          | 0.41   |
| TC2       |                                                                                                    |              | 5.66      | 0.01   |          |          |                 |        |
| TC3       |                                                                                                    | 58.59        |           |        | 4.41     | 0.13     | 258.38          | 7.62   |
| TD2       |                                                                                                    |              | 7.16      | 0.24   |          |          |                 |        |
| TD3       |                                                                                                    | 56.72        | 1         |        | 1.66     | 1.1      | 94.16           | 62.39  |
| X1        |                                                                                                    |              | 0.15      | 1.96   |          |          |                 |        |
| X2<br>X3  |                                                                                                    | 43.28        | · · · · · |        | 0.07     | 3.39     | 3.03            | 146.72 |
| X4        |                                                                                                    |              | 0         | 4.82   |          |          |                 |        |
| X5        |                                                                                                    | 82.83        |           |        | 0        | 4.91     | 0               | 406.7  |
| (Blan     | iks)<br>Blanks)                                                                                                 |              | 0         | 4.99   |          |          |                 |        |
| 17        | bianits)                                                                                                    | 17.17        |           |        | 0        | 4.86     | 0               | 83.45  |

Các hàng không có dữ liệu (tên cọc) sẽ xuất hiện, các hàng trống bị ẩn.

Copy toàn bộ vùng dữ liệu (tên cọc, diện tích đắp, diện tích đào sang và paste vào một Book khác (hoặc file excel khác)

| Tên cọ 🔽 Khoảng các 👻 | F đắp 🔻 | Fđào 💌 |
|-----------------------|---------|--------|
| A                     | 0.2     | 1.59   |
| H1                    | 7.14    | 0      |
| H2                    | 7.39    | 0      |
| C1                    | 5.66    | 0.01   |
| H3                    | 3.16    | 0.24   |
| X1                    | 0.15    | 1.96   |
| H4                    | 0       | 4.82   |
| ND1                   | 0       | 4.99   |
| H5                    | 0       | 4.72   |
| TD1                   | 0       | 4.02   |

Tương tự, vào lại mục tên cọc, chỉ vào mũi tên, chọn blank, copy tất cả các dữ liệu của phần khoảng cách lẽ, diện tích đắp, diện tích đào trung bình, khối lượng đắp, khối lượng đào và paste vào vùng dữ liệu tên cọc, Fđắp, Fđào làm ở bước trên.

(Thực tế thì không cần phải lấy dữ liệu FđắpTB, Fđào TB)

| - | Khoảng các 🗸 | Fđắp 🔻 | Fđào | Ŧ | Fđăp T 👻 | Fđào T 👻 | Vđắp 🔻 | Vđào | ) <b>-</b> |             |     |  |
|---|--------------|--------|------|---|----------|----------|--------|------|------------|-------------|-----|--|
|   | 100          |        |      |   | 3.67     | 0.8      | 367    |      | 80         |             |     |  |
|   | 100          |        |      |   | 7.26     | 0        | 726    |      | 0          |             |     |  |
|   | 41.41        |        |      |   | 6.53     | 0.01     | 270.41 |      | *          | Cu <u>t</u> |     |  |
|   | 58.59        |        |      |   | 4.41     | 0.13     | 258.38 |      | Ea.        | Сору        |     |  |
|   | 56.72        |        |      |   | 1.66     | 1.1      | 94.16  |      | 1220       |             |     |  |
|   | 43.28        |        |      |   | 0.07     | 3.39     | 3.03   | 1    |            | Paste       |     |  |
|   | 82.83        |        |      |   | 0        | 4.91     | 0      |      |            | Paste Spec  | ial |  |
|   | 17.17        |        |      |   | 0        | 4.86     | 0      |      |            | Incert Dow  |     |  |
|   | 12.83        |        |      |   | Ο        | 4 37     | Π      |      |            | TUSELC KOW  |     |  |

Chú ý sắp xếp cho đúng vị trí (xem hình dưới)

|    | A       | В           | С     | D    | E       | F       | G      | H      |
|----|---------|-------------|-------|------|---------|---------|--------|--------|
| 1  |         |             |       |      |         |         |        |        |
| 2  | Tên cọc | Khoảng cách | F đắp | Fđào | Fđắp TB | Fđào TB | Vđắp   | Vđào   |
| 3  | A       |             | 0.2   | 1.59 |         |         |        |        |
| 4  | H1      | 100         | 7.14  | 0    | 3.67    | 0.8     | 367    | 80     |
| 5  | H2      | 100         | 7.39  | 0    | 7.26    | 0       | 726    | 0      |
| б  | C1      | 41.41       | 5.66  | 0.01 | 6.53    | 0.01    | 270.41 | 0.41   |
| 7  | H3      | 58.59       | 3.16  | 0.24 | 4.41    | 0.13    | 258.38 | 7.62   |
| 8  | X1      | 56.72       | 0.15  | 1.96 | 1.66    | 1.1     | 94.16  | 62.39  |
| 9  | H4      | 43.28       | 0     | 4.82 | 0.07    | 3.39    | 3.03   | 146.72 |
| 10 | ND1     | 82.83       | 0     | 4.99 | 0       | 4.91    | 0      | 406.7  |
| 11 | H5      | 17.17       | 0     | 4.72 | 0       | 4.86    | 0      | 83.45  |

Phần diện tích trung bình, khối lượng bố trí thấp hơn 1 hàng

# Bước 5 Xác ⊑ịnh cự li cộng dồn:

Cự li cộng dồn của 1 cọc=cự li cộng dồn cọc trước+Khoảng cách lẻ giữa 2 cọc

|   | Α       | В           | С     | D    | E       | F       | G    | Н    | I               |
|---|---------|-------------|-------|------|---------|---------|------|------|-----------------|
| 1 |         |             |       |      |         |         |      |      |                 |
| 2 | Tên cọc | Khoảng cách | F đắp | Fđào | Fđắp TB | Fđào TB | Vđắp | Vđào | Cự li cộng đồn  |
| 3 | А       |             | 0.2   | 1.59 |         |         |      |      | 0               |
| 4 | H1      | 100         | 7.14  | 0    | 3.67    | 0.8     | 367  | 80   | = <b>I3+</b> B4 |
| 5 | H2      | 100         | 7.39  | 0    | 7.26    | 0       | 726  | 0    |                 |
| - | l       |             |       |      |         |         |      |      | 1               |

Ví dụ: cự li cộng dồn của H1=cự li cộng dồn của cọc A (=0, đầu tuyến)+Khoảng cách lẻ ở ô B4

Copy công thức tính cho toàn bảng

# Bước 6: Tính khối lượng □ất tích luỹ theo cọc

Tuỳ theo mục đích tính, có thể bạn quy đổi khối lượng về khối lượng (m3) đất đắp hoặc đất đào; 1m3 đất đào không thể đắp đủ cho 1m3 đất đắp!

Chọn cột tính khối lượng đất tích luỹ (ví dụ là cột H)

Khối lượng đất tích luỹ=Khối lượng đất tích luỹ tại cọc trước-Khối lượng đất đắp+Khối lượng đất đào \* Hệ số điều chỉnh

Hoặc:

Khối lượng đất tích luỹ=Khối lượng đất tích luỹ tại cọc trước-Khối lượng đất đắp\*hệ số hiệu chỉnh+Khối lượng đất đào

Khối lượng đất tích luỹ ở cọc đầu tiên = 0

Ở ví dụ này,

Ô J4 (Khối lượng đất tích luỹ cọc H1) nhập vào=J3-G4+H4\*0.95

(Sử dụng cách 1, hệ số quy đổi là 0.95)

|   | A       | В           | С     | D    | E       | F       | G    | Н    | I              | J         | К            |     |
|---|---------|-------------|-------|------|---------|---------|------|------|----------------|-----------|--------------|-----|
| 1 |         |             |       |      |         |         |      |      |                |           |              |     |
| 2 | Tên cọc | Khoảng cách | F đắp | Fđào | Fđăp TB | Fđảo TB | Vđắp | Vđào | Cự li cộng dồn | Khối lượn | g đất tích l | luỹ |
| 3 | А       |             | 0.2   | 1.59 |         |         |      |      | 0              | 0         |              |     |
| 4 | H1      | 100         | 7.14  | 0    | 3.67    | 0.8     | 367  | 80   | 100            | =J3-G4+H  | 4*0.95       |     |
| 5 | H2      | 100         | 7.39  | 0    | 7.26    | 0       | 726  | 0    | 200            | -1017     |              |     |

Copy công thức tính cho toàn bảng

## Bước 7: Tính khối lượng □ất theo cọc 100m

Cần phải chia ra khối lượng đào và đắp

Tuỳ theo trường hợp cụ thể, việc tính tổng khối lượng đào và đắp cho cọc 100 m có thể gồm 1 đoạn hoặc nhiều đoạn.

Để đơn giản cho tính toán, và tránh sai sót có thể xảy ra, có thể dùng hàm Mod để lọc ra các cọc 100m. Ví dụ như ở cột K, nhập hàm Mod(cự li công dồn, 100)

Chức năng của hàm mod (number, divsor) là lấy phần dư của phép chia với số chia (number) cho số bị chia (divisor);

Như vậy, những cọc nào có khoảng cách cộng dồn chẵn 100 sẽ có kết quả trả về là 0 (xem ví dụ)

|     | A       | В           | C     | D    | G      | Н      | I              | J         | K                       | L            | M      |
|-----|---------|-------------|-------|------|--------|--------|----------------|-----------|-------------------------|--------------|--------|
| 1   |         |             |       |      |        |        |                |           |                         | Khối lượn    | g 100m |
| 2   | Tên cọc | Khoảng cách | F đắp | Fđào | Vđắp   | Vđào   | Cự li cộng dồn | Khối lượn | Lọc 100m                | Đắp          | Đào    |
| 3   | А       |             | 0.2   | 1.59 |        |        | 0              | 0         | 0                       |              |        |
| 4   | H1      | 100         | 7.14  | 0    | 367    | 80     | 100            | -291      | 0                       | 367          | 80     |
| - 5 | H2      | 100         | 7.39  | 0    | 726    | 0      | 200            | -1017     | 0                       | 726          | 0      |
| б   | C1      | 41.41       | 5.66  | 0.01 | 270.41 | 0.41   | 241.41         | -1287.02  | 41.41                   |              |        |
| - 7 | H3      | 58.59       | 3.16  | 0.24 | 258.38 | 7.62   | 300            | -1538.16  | =MOD( <mark>17</mark> , | 100)         | 8.03   |
| 8   | X1      | 56.72       | 0.15  | 1.96 | 94.16  | 62.39  | 356.72         | -1573.05  | MOD(nu                  | mber, diviso | or)    |
| 9   | H4      | 43.28       | 0     | 4.82 | 3.03   | 146.72 | 400            | -1436.7   | 0                       | 97.19        | 209.11 |
| 10  | ND1     | 82.83       | 0     | 4.99 | 0      | 406.7  | 482.83         | -1050.33  | 82.83                   |              |        |
| 11  | H5      | 17.17       | 0     | 4.72 | 0      | 83.45  | 500            | -971.055  | 0                       | 0            | 490.15 |
| 12  | TD1     | 12.83       | 0     | 4.02 | 0      | 56.07  | 512.83         | -917.788  | 12.83                   |              |        |
| 13  | X2      | 51.28       | 0.12  | 1.15 | 3.08   | 132.82 | 564.11         | -794.689  | 64.11                   |              |        |
| 14  | H6      | 35.9        | 1.29  | 0.51 | 25.49  | 29.8   | 600            | -791.869  | 0                       | 28.57        | 218.69 |

Do vậy, bạn có thể kiểm soát được các vị trí cọc H một cách đơn giản;

|    | A       | В           | С     | D    | G      | Н      | I              | J         | К        | L                         | М            |
|----|---------|-------------|-------|------|--------|--------|----------------|-----------|----------|---------------------------|--------------|
| 1  |         |             |       |      |        |        |                |           |          | Khối lượn                 | g 100m       |
| 2  | Tên cọc | Khoảng cách | F đắp | Fđào | Vđắp   | Vđào   | Cự li cộng dồn | Khối lượn | Lọc 100m | Đắp                       | Đào          |
| 3  | A       |             | 0.2   | 1.59 |        |        | 0              | 0         | cọc H    |                           |              |
| 4  | H1      | 100         | 7.14  | 0    | 367    | 80     | 100            | -291      | cọc H    | 367                       | 80           |
| 5  | H2      | 100         | 7.39  | 0    | 726    | 0      | 200            | -1017     | cọc H    | 726                       | 0            |
| б  | C1      | 41.41       | 5.66  | 0.01 | 270.41 | 0.41   | 241.41         | -1287.02  |          |                           |              |
| 7  | H3      | 58.59       | 3.16  | 0.24 | 258.38 | 7.62   | 300            | -1538.16  | cọc H    | 528.79                    | 8.03         |
| 8  | X1      | 56.72       | 0.15  | 1.96 | 94.16  | 62.39  | 356.72         | -1573.05  |          |                           |              |
| 9  | H4      | 43.28       | 0     | 4.82 | 3.03   | 146.72 | 400            | -1436.7   | =IF(MOD) | <mark>19</mark> ,100)=0,' | 'cọc H","")  |
| 10 | ND1     | 82.83       | 0     | 4.99 | 0      | 406.7  | 482.83         | -1050.33  | IF(logic | al_test, [v               | alue_if_true |
| 11 | H5      | 17.17       | 0     | 4.72 | 0      | 83.45  | 500            | -971.055  | cọc H    | 0                         | 490.15       |
| 12 | TD1     | 12.83       | 0     | 4.02 | 0      | 56.07  | 512.83         | -917.788  |          |                           |              |
| 13 | X2      | 51.28       | 0.12  | 1.15 | 3.08   | 132.82 | 564.11         | -794.689  |          |                           |              |
| 14 | H6      | 35.9        | 1.29  | 0.51 | 25.49  | 29.8   | 600            | -791.869  | cọc H    | 28.57                     | 218.69       |

Có thể lồng thêm hàm if để kết quả đơn giản hơn

Mẹo: Để đơn giản giảm thiểu sai sót xảy ra, cần tính KL đắp trước, sau đó copy dữ liệu cho phần đào; ẩn tất cả các dòng không liên quan!

|   | Α       | G      | K        | L         | М      |
|---|---------|--------|----------|-----------|--------|
| 1 |         |        |          | Khối lượn | g 100m |
| 2 | Tên cọc | Vđắp   | Lọc 100m | Ðắp       | Đào    |
| 3 | А       |        | cọc H    |           |        |
| 4 | H1      | 367    | cọc H    | 367       |        |
| 5 | H2      | 726    | cọc H    | 726       |        |
| 6 | C1      | 270.41 |          |           |        |
| 7 | H3      | 258.38 | cọc H    | 528.79    |        |
| 8 | X1      | 94.16  |          |           |        |
| 9 | H4      | 3.03   | coc H    | 97.19     |        |

Sau khi lập xong, copy công thức cho phần đào

Lưu lý, cần phải hiệu chỉnh khối lượng đào \*0.95 (đã chọn hệ số ở phần trước)

# Kiểm tra khối lượng lần cuối

Lấy tổng □ào - tổng □ắp theo cách tính theo cọc 100m và □ối chiếu với khối lượng tích luỹ. Kết qủa tính phải bằng nhau!

|     | A       | G      | H      | I              | J         | K        | L               | M       | N          | 0        |
|-----|---------|--------|--------|----------------|-----------|----------|-----------------|---------|------------|----------|
| 1   |         |        |        |                |           |          | Khối lượng 100m |         |            |          |
| 2   | Tên cọc | Vđắp   | Vđào   | Cự li cộng dồn | Khối lượn | Lọc 100m | Ðắp             | Đào     | Đào hiệu c | :hinh    |
| 39  | XJ      | 68.23  | 72.11  | 1835.35        | -3660.22  |          |                 |         | 0          |          |
| 40  | H9      | 31.68  | 288.99 | 1900           | -3417.36  | cọc H    | 99.91           | 361.1   | 343.045    |          |
| 41  | P3      | 0      | 82.74  | 1915.21        | -3338.76  |          |                 |         | 0          |          |
| 42  | KM2     | 9.33   | 339.16 | 2000           | -3025.88  | cọc H    | 9.33            | 421.9   | 400.805    |          |
| 43  | TC3     | 2.55   | 31.47  | 2011.08        | -2998.54  |          |                 |         | 0          |          |
| 44  | H1      | 11.56  | 360.13 | 2100           | -2667.97  | cọc H    | 14.11           | 391.6   | 372.02     |          |
| 45  | NC3     | 0      | 44.18  | 2108.48        | -2626     |          |                 |         | 0          |          |
| 46  | H2      | 10.98  | 313    | 2200           | -2339.63  | cọc H    | 10.98           | 357.18  | 339.321    |          |
| 47  | H3      | 208    | 92     | 2300           | -2460.23  | cọc H    | 208             | 92      | 87.4       |          |
| 48  | H4      | 463    | 10     | 2400           | -2913.73  | cọc H    | 463             | 10      | 9.5        |          |
| 49  | C3      | 470.39 | 1.65   | 2482.38        | -3382.56  |          |                 |         | 0          |          |
| -50 | H5      | 105.72 | 0.18   | 2500           | -3488.1   | cọc H    | 576.11          | 1.83    | 1.7385     |          |
| -51 | В       | 117.75 | 28.35  | 2539.38        | -3578.92  |          | 117.75          | 28.35   | 26.9325    |          |
| 52  |         |        |        |                |           |          | 10453.53        | 7236.43 | 6874.609   | =N52-L52 |

## Phần 2: Đưa biểu 🗅 tích luỹ vào AutoCAD

Cách 1: Sử dụng chức năng nhập tuyến của nova

ở đây, giữ nguyên tên cọc, khoảng cách cộng dồn; mục cao độ tự nhiên chính là giá trị khối lượng đất tích luỹ

#### 1. Khởi □ộng Nova (phiên bản 4.0 trở lên)

Vào menu Địa hình\nhập tuyến theo TCVN

| Nhập    | Nhập dữ liệu theo tuyến - Góc: aaa mm ss.s |             |           |               |            |  |  |  |  |  |
|---------|--------------------------------------------|-------------|-----------|---------------|------------|--|--|--|--|--|
| Tệp Lện | h                                          |             |           |               |            |  |  |  |  |  |
| 🗅 🗳 🕻   |                                            | 📽   🚻 🛥   🤇 | 2 🏭 🕂 🗁   | 4             |            |  |  |  |  |  |
| T.T     | Tên cọc                                    | Cộng dồn    | Cao độ TN | Góc chǎn cung | Bán kính 🧯 |  |  |  |  |  |
| 1       |                                            |             |           |               |            |  |  |  |  |  |
| 2       |                                            |             |           |               |            |  |  |  |  |  |
| 3       |                                            |             |           |               |            |  |  |  |  |  |
| 4       |                                            |             |           |               |            |  |  |  |  |  |
| 5       |                                            |             |           |               |            |  |  |  |  |  |
| 6       |                                            |             |           |               |            |  |  |  |  |  |
| 7       |                                            |             |           |               |            |  |  |  |  |  |
| 8       |                                            |             |           |               |            |  |  |  |  |  |
| 9       |                                            |             |           |               | 0          |  |  |  |  |  |

## 2. Nhập số liệu

Mở file exel đã xử lí như phần 1;

Copy và paste (sử dụng lệnh tắt Ctrl+C và Ctrl+V) lần lượt các mục: tên cọc, khoảng cách cộng dồn và cao độ tự nhiên (khối lượng đất tích luỹ)

| Nhập<br>Têp Lêr | Nhập dữ liệu theo tuyến - Góc: aaa mm ss.s<br>Tệp Lệnh |             |            |               |              |  |  |  |  |  |
|-----------------|--------------------------------------------------------|-------------|------------|---------------|--------------|--|--|--|--|--|
|                 | a 📭 🐰 🖬                                                | 🛍   🚻 🛥   ( | Q 🗄 🕂 🗁    | <u>, </u>     |              |  |  |  |  |  |
| T.T             | Tên cọc                                                | Cộng dồn    | Cao độ TN  | Góc chăn cung | Bán kính 👔 🔺 |  |  |  |  |  |
| 1               | A                                                      | 0           | 0          |               |              |  |  |  |  |  |
| 2               | H1                                                     | 100         | -291       |               |              |  |  |  |  |  |
| 3               | H2                                                     | 200         | -1017      |               |              |  |  |  |  |  |
| 4               | C1                                                     | 241.41      | -1287.0205 |               |              |  |  |  |  |  |
| 5               | H3                                                     | 300         | -1538.1615 |               |              |  |  |  |  |  |
| 6               | ×1                                                     | 356.72      | -1573.051  |               |              |  |  |  |  |  |
| 7               | H4                                                     | 400         | -1436.697  |               |              |  |  |  |  |  |
| 0               | ND1                                                    | 402.02      | 1050 000   |               |              |  |  |  |  |  |

Lưu file (tệp\ghi)

| S.S       | _                                                                 |     |
|-----------|-------------------------------------------------------------------|-----|
|           |                                                                   |     |
|           |                                                                   |     |
|           | <b>B</b> <sup>2</sup> <b>b</b> <sup>2</sup> <b>b</b> <sup>2</sup> | 1   |
| chan cung | Ban kinh                                                          | 4   |
|           |                                                                   | -   |
|           | s.s                                                               | s.s |

Thoát khỏi hộp thoại

### 3. Vẽ tuyến

Bình đồ\Vẽ tuyến theo TCVN

Lệnh tắt (T)

Chọn điểm đặt tuyến, ok;

### 4. Vẽ biểu □ồ tích luỹ

Vẽ trắc dọc (TD-TN\Trắc dọc tự nhiên\vẽ trắc dọc tự nhiên) hoặc sử dụng lệnh tắt TD; chọn tỷ lệ phù hợp

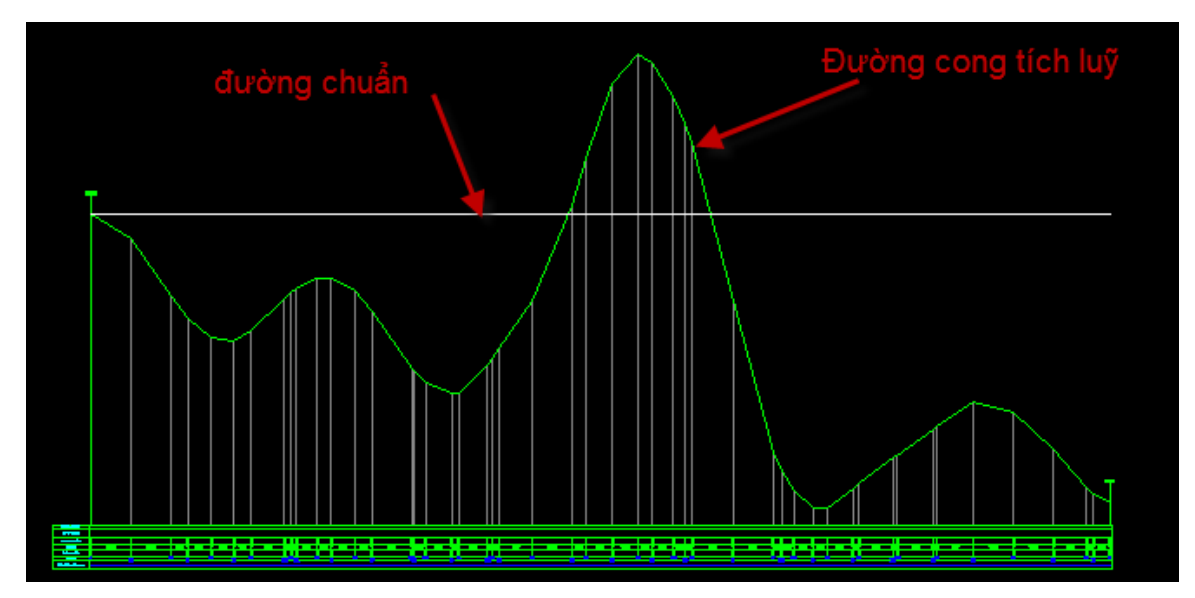

#### 5. Công việc cuối cùng:

Đưa các giá trị đường cong tích luỹ lên đúng vị trí.

Có thể sử dụng lệnh di chuyển hoặc hiệu chỉnh bằng grip (chọn text, click chuột vào grip (hình vuông màu xanh) và di chuyển).

Căn chỉnh cỡ chữ nếu cần.

Phần 3: Vẽ biều 🗅 🖾 theo cọc 100m

Thực hiện tương tự như cách 🗆 ra biểu 🗅 ố tích luỹ vào AutoCAD

Chỉ khác là loại bỏ các cọc không phải là cọc H; 🗆 ra trắc dọc 2 lần

(một lần cho phần 🗅 ào, một phần cho phần 🗆 ắp)

Chú ý khi copy dữ liệu, cần phải lọc các cọc H; dựa vào dấu hiệu nhận biết □ã nêu ở phần trên và tính năng Autofilter của Excel

Chọn mục lọc theo cọc 100m, chọn "nonblank" hoặc "cọc H" (dùng hàm if) hoặc 0 (nếu chỉ dùng hàm MOD)

|    | Α        | G      | Н      | I               | J         | K                                                                                          | L     | М               | N         | 0       |
|----|----------|--------|--------|-----------------|-----------|--------------------------------------------------------------------------------------------|-------|-----------------|-----------|---------|
| 1  |          |        |        |                 |           |                                                                                            |       | Khối lượng 100m |           |         |
| 2  | Tên cọ 🔻 | Vđắp 💌 | Vđào 💌 | Cự li cộng dề 🔻 | Khối lu 🔻 | Lọc 10 🔻                                                                                   | Đắp 💌 | Đào 🛛 👻         | Đào hiệ 🔻 | :hinh 💌 |
| 3  | A        |        |        | 0               | Sort Asce | Sort Ascending<br>Sort Descending<br>(All)<br>(Top 10)<br>(Custom)<br>(Custom)<br>(Blanks) |       |                 | 0         |         |
| 4  | H1       | 367    | 80     | 100             | Sort Desc |                                                                                            |       | 80              | 76        |         |
| -5 | H2       | 726    | 0      | 200             | (AID      |                                                                                            |       | 0               | 0         |         |
| 6  | C1       | 270.41 | 0.41   | 241.41          | (Top 10   |                                                                                            |       |                 | 0         |         |
| -7 | H3       | 258.38 | 7.62   | 300             | (Custom.  |                                                                                            |       | 8.03            | 7.6285    |         |
| 8  | X1       | 94.16  | 62.39  | 356.72          | (Blanks)  |                                                                                            |       |                 | 0         |         |
| 9  | H4       | 3.03   | 146.72 | 400             | (NonBlank | <u>(ع)</u>                                                                                 | 97.19 | 209.11          | 198.6545  |         |

|      | A        | G      | H      | I               | J         | K        | L         | M       | N         | 0    |   |
|------|----------|--------|--------|-----------------|-----------|----------|-----------|---------|-----------|------|---|
| 1    |          |        |        |                 |           |          | Khôi lượn | g 100m  |           |      |   |
| 2    | Tên cọ 🔻 | Vđắp 💌 | Vđào 💌 | Cự li cộng dề 💌 | Khối lu 👻 | Lọc 10 🔽 | Đắp 💌 💌   | Đào 🛛 👻 | Đào hiệ 🔻 | hinh | - |
| 3    | A        |        |        | 0               | 0         | cọc H    |           |         | 0         |      |   |
| 4    | H1       | 367    | 80     | 100             | -291      | cọc H    | 367       | 80      | 76        |      |   |
| 5    | H2       | 726    | 0      | 200             | -1017     | cọc H    | 726       | 0       | 0         |      |   |
| 7    | H3       | 258.38 | 7.62   | 300             | -1538.16  | cọc H    | 528.79    | 8.03    | 7.6285    |      |   |
| 9    | H4       | 3.03   | 146.72 | 400             | -1436.7   | cọc H    | 97.19     | 209.11  | 198.6545  |      |   |
| 11   | H5       | 0      | 83.45  | 500             | -971.055  | cọc H    | 0         | 490.15  | 465.6425  |      |   |
| 14   | H6       | 25.49  | 29.8   | 600             | -791.869  | cọc H    | 28.57     | 218.69  | 207.7555  |      |   |
| 16   | H7       | 251.83 | 1.66   | 700             | -1205.23  | cọc H    | 431.08    | 18.65   | 17.7175   |      |   |
| 17   | H8C1     | 707    | 0      | 800             | -1912.23  | cọc H    | 707       | 0       | 0         |      |   |
| 20   | H9       | 160.23 | 30.86  | 900             | -2226.83  | cọc H    | 345.06    | 32.06   | 30.457    |      |   |
| 23   | KM1      | 0      | 96.63  | 1000            | -1791.3   | cọc H    | 12.11     | 471.21  | 447.6495  |      |   |
| 25   | H1       | 0      | 617.53 | 1100            | -1066.57  | cọc H    | 0         | 762.87  | 724.7265  |      |   |
| 26   | H2       | 0      | 1253   | 1200            | 123.7815  | cọc H    | 0         | 1253    | 1190.35   |      |   |
| - 28 | H3       | 0      | 975.28 | 1300            | 1619.272  | cọc H    | 0         | 1574.2  | 1495.49   |      |   |
| - 30 | H4       | 111.63 | 6.2    | 1400            | 1896.169  | cọc H    | 134.5     | 433.05  | 411.3975  |      |   |
| 33   | H5       | 250.23 | 0      | 1500            | 885.889   | cọc H    | 1010.28   | 0       | 0         |      |   |
| -34  | H6       | 1963   | 0      | 1600            | -1077.11  | cọc H    | 1963      | 0       | 0         |      |   |
| 35   | H7       | 1882   | 0      | 1700            | -2959.11  | cọc H    | 1882      | 0       | 0         |      |   |
| - 38 | H8       | 237.95 | 21.15  | 1800            | -3660.49  | cọc H    | 721.76    | 21.45   | 20.3775   |      |   |
| 40   | H9       | 31.68  | 288.99 | 1900            | -3417.36  | cọc H    | 99.91     | 361.1   | 343.045   |      |   |
| 42   | KM2      | 9.33   | 339.16 | 2000            | -3025.88  | cọc H    | 9.33      | 421.9   | 400.805   |      |   |
| -44  | H1       | 11.56  | 360.13 | 2100            | -2667.97  | cọc H    | 14.11     | 391.6   | 372.02    |      |   |
| 46   | H2       | 10.98  | 313    | 2200            | -2339.63  | cọc H    | 10.98     | 357.18  | 339.321   |      |   |
| 47   | H3       | 208    | 92     | 2300            | -2460.23  | cọc H    | 208       | 92      | 87.4      |      |   |
| 48   | H4       | 463    | 10     | 2400            | -2913.73  | cọc H    | 463       | 10      | 9.5       |      |   |
| - 50 | H5       | 105.72 | 0.18   | 2500            | -3488.1   | cọc H    | 576.11    | 1.83    | 1.7385    |      |   |

Sau khi nhập gọi hộp thoại nhập số liệu; copy cột tên cọc (A) cự li cộng dồn (I); cột khối lượng đắp (L); lưu và vẽ như phần 1;

Tương tự làm cho phần đào.

Cần chú ý: đối với việc vẽ tuyến, nếu vẽ cùng một bản vẽ, cần phải chọn các phương án tuyến khác nhau (lện CS-Khai báo và thay đổi tuyến thiết kế)

Sau khi đưa được dữ liệu đào đắp theo cọc 100 vào CAD, chỉnh sửa cho đúng yêu cầu.

# Chúc thành công!